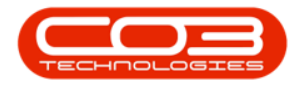

# SERVICE

## WORK ORDERS - EXPENSES

Confirm with your supervisor as to whether <u>you</u> will log your expenses, or whether the <u>call centre administration</u> will do this.

Expenses will be updated automatically for clients using Tech Connect.

Ribbon Access: Service > Work Orders

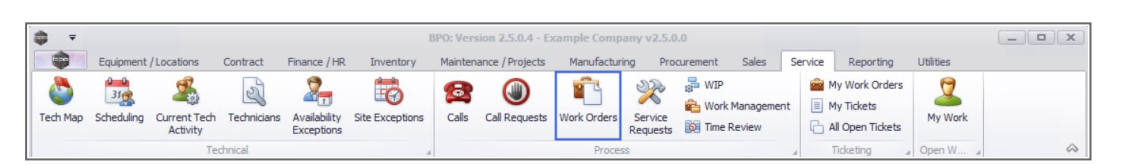

- 1. The *Work Order Listing* screen will be displayed.
- 2. Select the *Site* where the work order was assigned.
  - The example has *Durban* selected.
- 3. Set the *Status* to *Open*.
- Click on the *row* of the *work order* you wish to *add* an expense claim to.
- 5. Click on the *Expenses* tile.

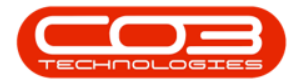

#### Work Orders - Expenses

| dd Ed        | dit Delete V  | iew | Close Comple        | te Reinsta   | te Save F        | ayout paces • Print Export @ Refresh        |            | Find WO                  |               |          |              |                                                                                                    | 6     |
|--------------|---------------|-----|---------------------|--------------|------------------|---------------------------------------------|------------|--------------------------|---------------|----------|--------------|----------------------------------------------------------------------------------------------------|-------|
| nks          | naintain<br>J |     | a Proces            | 55           | aj Porma         |                                             | current    | A Keports                | 4             |          |              | 1                                                                                                    |       |
| iter text to | search P      |     | ag a coumo neader i | here to grou | p by that column | Description                                 | Contration | Collination              | Description   | Delevite | Terretorekie | DestantDef                                                                                                    |       |
|              |               |     | wocode              | worype       | Calikerence      | -Be                                         | capitalise | Calibesc                 | Requestbate   | Priority | invoiceable  | Projectiker                                                                                                    | PIC   |
| Parts        |               | Ť.  |                     | -            | 10.              | Test DO Course Trace Mark Order             | nga-       | - UL-                    |               | -        | No.          | - Contraction of the second second se |       |
|              |               |     | W00006238           | PR DD        |                  | Pellara peed conjuring                      | NO         |                          | 14/11/2021    | 2        | No           | 00 10000 409                                                                                                    | M     |
|              |               |     | W00006239           | CM CM        |                  | WS - Weekly Service                         | No         |                          | 16/11/2021    | 2        | No           | PR30000416                                                                                                    | Ph Ca |
|              |               |     | W00006240           | SM           |                  | WS - Weekly Service                         | No         |                          | 16/11/2021    | 2        | No           | PR30000410                                                                                                    | DE    |
|              |               |     | W00006241           | SEDV         |                  | 1MMS - 1 Month Machine Service              | No         |                          | 16/11/2021    | 2        | No           | PR30000413                                                                                                    | DC    |
|              |               |     | W00006242           | SM           |                  | WS - Weekly Service                         | No         |                          | 16/11/2021    | 2        | No           | PR 10000413                                                                                                    | PE    |
| Swap Ou      | uts           |     | W00006245           | SM           |                  | WS - Weekly Service                         | No         |                          | 23/11/2021    | 2        | No           | PR30000413                                                                                                    | Cr.   |
|              |               |     | ₩00006245           | SM           |                  | BathBinMaint - Bathroom Bin Maintenance     | No         |                          | 23/11/2021    | 2        | No           | PR 10000418                                                                                                    | Sc    |
|              |               |     | WO0006247           | SM           |                  | BathBinMaint - Bathroom Bin Maintenance     | No         |                          | 23/11/2021    | 2        | No           | PR 10000418                                                                                                    | Sc    |
| Meters       |               |     | W00006248           | SM           |                  | WS - Weekly Service                         | No         |                          | 23/11/2021    | 2        | No           | PR 10000420                                                                                                    | Sc    |
|              |               |     | WO0006249           | SM           |                  | BathBinMaint - Bathroom Bin Maintenance     | No         |                          | 23/11/2021    | 2        | No           | PR 10000419                                                                                                    | Sc    |
|              |               | 5   | F WO0006250         | REP          | CN0005298        | Paper not feeding through rollers           | No         | Paper not feeding thro   | 14/12/2021    | 3        | No           |                                                                                                    |       |
|              |               | T   | H WO0006251         | ITS          | CN0005299        | Paper keeps on jamming in machine           | No         | Paper keeps on jammin    | 18/01/2022    | 3        | No           |                                                                                                    |       |
|              | -             |     | E WO0006252         | REP          | CN0005300        | Printer displaying error code               | No         | Printer displaying error | 18/01/2022    | 3        | No           |                                                                                                    |       |
|              |               |     |                     | PR           | CN0005301        | Replace part - current faulty               | No         | Replace part - current   | 18/01/2022    | 3        | No           |                                                                                                    |       |
| Travel       | 1             |     | ₩O0006256           | IMP          | CN0005302        | New machine implementation. Installation    | No         | New machine implemen     | 24/01/2022    | 1        | No           |                                                                                                    |       |
| ITave        | -             |     | E WO0006257         | NDS          | CN0005274        | PRO3406OR002                                | No         | PROJ406OR002             | 19/01/2022    | 2        | No           |                                                                                                    |       |
|              |               |     | · WO0006258         | SERV         | CN0005303        | Drum replacement required                   | No         | Drum replacement req     | 31/01/2022    | 2        | No           |                                                                                                    |       |
|              |               |     | WO0006259           | REP          | CN0005303        | Post Contract machine repair                | No         | Drum replacement req     | 16/02/2022    | 2        | Yes          |                                                                                                    |       |
|              | ents          |     | WO0006260           | REP          | CN0005304        | Loan unit required while main unit is being | No         | Loan unit required whil  | 15/03/2022    | 3        | No           |                                                                                                    |       |
|              |               | 4   | 4                   |              |                  |                                             |            | lier · Julandak 22/03    | 12022 Version |          | Evample C    | ompany v2 5 0                                                                                                    | 1.0   |

6. The *Expense Claims for WO Code [work order code]* screen will be displayed.

#### **ADD EXPENSE CLAIM**

7. Click on Add.

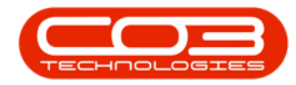

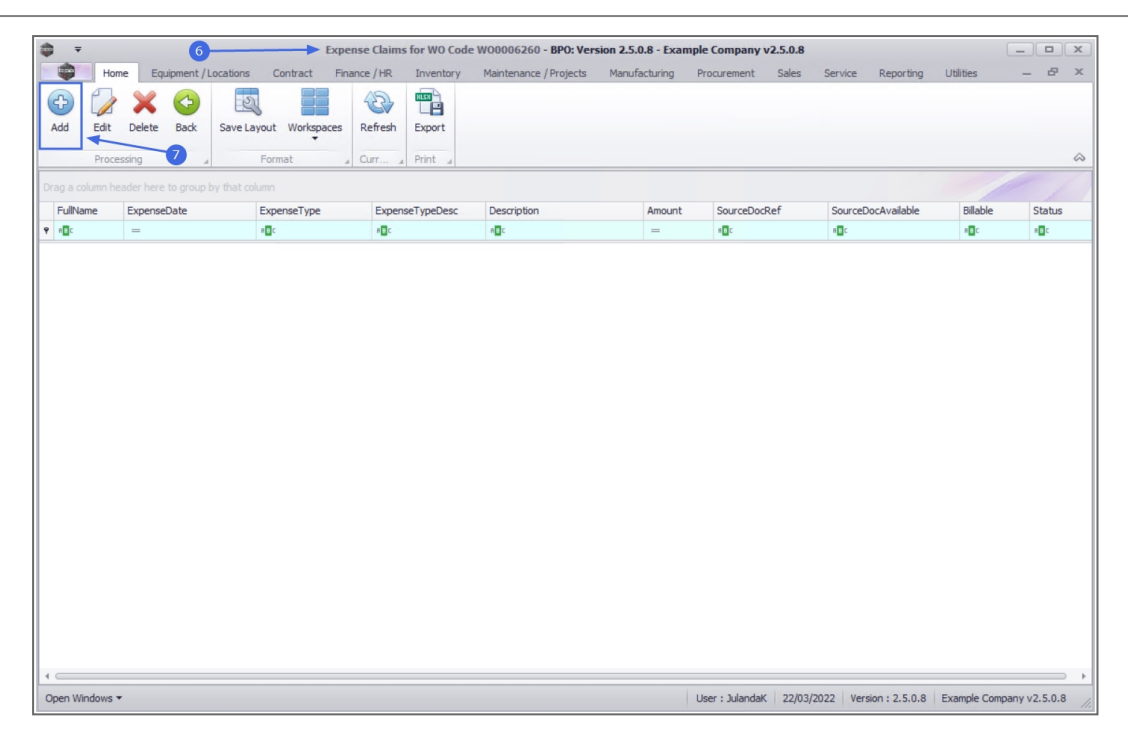

- 8. The *Expense Entry* screen will be displayed.
  - Work Order: The work order number selected will auto populate the field.
  - **Employee:** The employee logging the expense entry will display in this field. Click on the *search* button to select the employee who incurred the expense.
  - Expense Date: The current date will display. Click on the down *arrow* to select the date the expense was incurred, using the calendar function.
  - **Type:** Click on the down *arrow* to select the Expense type.

Refer to **Basic Static Data** to add or edit an expense type.

- **Detailed Description:** Type in the description or reason for the expenses.
- **Source Reference:** Type in the reference or proof for the expense, e.g. receipt information, if available.

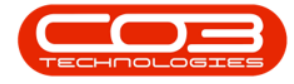

- **Source Available:** Click to select the *check box*, if documentation, e.g receipt, for the expense, if available.
- **Expense Amount:** Click to type in or use the arrow indicators to select the rand value for the expense.
- **Billable:** Click to select the check box if the expense <u>is</u> billable. Leave unselected, if the expense is <u>not</u> billable.
- 9. When you have finished adding the expense claim details, click on *Save*.

| <b>⊉</b> ₹           |                           | 8-            | E            | xpense Entry | - BPO: Version 2.5.0.8 - I | Example Compan | y v2.5.0.8      |           |                     |              |          |           |
|----------------------|---------------------------|---------------|--------------|--------------|----------------------------|----------------|-----------------|-----------|---------------------|--------------|----------|-----------|
| Home E               | quipment / Locations      | Contract      | Finance / HR | Inventory    | Maintenance / Projects     | Manufacturing  | Procurement     | Sales S   | ervice Reporting    | Utilities    | -        | ₽ x       |
| Save Back            | 9                         |               |              |              |                            |                |                 |           |                     |              |          |           |
| Work Order           | WO0006260                 |               |              |              |                            |                |                 |           |                     |              |          |           |
| Employee             | Joseph Timber             | -             |              |              |                            |                |                 |           |                     |              |          |           |
| Expense Date         | 18/03/2022 -              |               |              |              |                            |                |                 |           |                     |              |          |           |
| Туре                 | Toll                      | •             | •            |              |                            |                |                 |           |                     |              |          |           |
| Detailed Description | Marianhill Ridge, Toll to | and from Cust | omer Offices |              | *                          |                |                 |           |                     |              |          |           |
| Source Reference     | Toll Receipt              |               | 1            |              |                            |                |                 |           |                     |              |          |           |
| Source Available     | $\checkmark$              |               |              |              |                            |                |                 |           |                     |              |          |           |
| Expense Amount       |                           | 27 🜲 🔹        |              |              |                            |                |                 |           |                     |              |          |           |
| Billable             | $\checkmark$              |               |              |              |                            |                |                 |           |                     |              |          |           |
|                      |                           |               |              |              |                            |                |                 |           |                     |              |          |           |
| Open Windows 🔻       |                           |               |              |              |                            |                | User : JulandaK | 22/03/202 | 2 Version : 2.5.0.8 | Example Comp | any v2.5 | i.0.8 //. |

- 10. You will return to the *Expense Claims for WO Code* screen.
- 11. When you receive the *Expense Processing* message to confirm that;
  - Expense Claim on WO: [work order code] complete.
- 12. Click on OK.

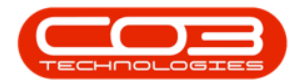

| ۵.     | Ŧ         |           | (           | 10           |          | <b>Expe</b> | ense Claim   | s for WO Code | e W00006260 - BPO: Ver  | sion 2.5.0 | .8 - Example | Company v     | 2.5.0.8    |                   |              |              | х |
|--------|-----------|-----------|-------------|--------------|----------|-------------|--------------|---------------|-------------------------|------------|--------------|---------------|------------|-------------------|--------------|--------------|---|
|        | Hon       | ne Eg     | uipment / l | locations    | Contrac  | t Fin       | ance / HR    | Inventory     | Maintenance / Projects  | Manufa     | cturing Pro  | ocurement     | Sales Ser  | vice Reporting    | Utilities    | - 8          | × |
| Add    | Edit      | Delete    | Back        | Save Lay     | out Work | kspaces     | Refresh      | Export        |                         |            |              |               |            |                   |              |              |   |
| Drag a | column he | ader here | to group l  | by that colu | mn       |             | - curr       |               |                         |            |              |               |            |                   | /            |              |   |
| Full   | Vame      | Expense   | Date        |              | xnenseTv | ne          | Expe         | seTypeDesc    | Description             |            | Amount       | SourceDocB    | ef S       | ourceDocAvailable | Billable     | Status       |   |
| P 800  |           | =         |             |              |          | -           | 8 <b>0</b> 0 |               | ADC                     |            | =            |               |            | Bc                | * <b>D</b> c | 8 <b>0</b> 0 |   |
| 100    | anh Tim   | 18/03/2   | 022         |              |          |             | Toll         |               | Mariaphil Ridge Toll to | and fro    | 27.00        | Toll Receipt  | v          | ec                | Yes          | ۵            |   |
|        |           |           |             |              |          |             | 1            | Expense Cla   | im on WO : WO0006260 ¢  | OK         | ]            |               |            |                   |              |              |   |
|        |           |           |             |              |          |             |              |               |                         |            |              |               |            |                   |              |              |   |
| Open   | Windows • |           |             |              |          |             |              |               |                         |            | Us           | er : JulandaK | 22/03/2022 | Version : 2.5.0.8 | Example Comp | any v2.5.0.8 |   |

13. The Expense Claim can be viewed in the *Expense Claims for WO Code* screen.

| ±                |                    | Exper                  | nse Claims for WO Code | W00006260 - BPO: Version 2.5.0    | .8 - Example ( | Company v2.5.0.8 |                    | -            |              |
|------------------|--------------------|------------------------|------------------------|-----------------------------------|----------------|------------------|--------------------|--------------|--------------|
| Horr             | ne Equipment / Loc | ations Contract Fina   | ance / HR Inventory    | Maintenance / Projects Manufa     | cturing Pro    | curement Sales   | Service Reporting  | Utilities    | _ & x        |
| Add Edit         | Delete Back S      | Save Layout Workspaces | Refresh Export         |                                   |                |                  |                    |              | \$           |
| Drag a column he |                    |                        |                        |                                   |                |                  |                    |              |              |
| FullName         | ExpenseDate        | ExpenseType            | ExpenseTypeDesc        | Description                       | Amount         | SourceDocRef     | SourceDocAvailable | Billable     | Status       |
| 9 8 <b>0</b> 0   | =                  | 8 <b>0</b> 0           | #DC                    | 8 <b>0</b> ¢                      | =              | NDC .            | RDC                | 1 <b>0</b> 0 | 8 <b>0</b> 0 |
| Joseph Tim       | 18/03/2022         | TOLL                   | Toll                   | Marianhill Ridge, Toll to and fro | 27.00          | Toll Receipt     | Yes                | Yes          | A            |
|                  |                    |                        |                        | U                                 |                |                  |                    |              |              |
|                  |                    |                        |                        |                                   |                |                  |                    |              |              |

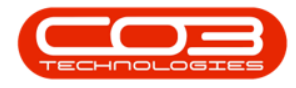

#### **EDIT EXPENSE CLAIM**

- 1. From the *Expense Claims for WO Code [work order code]* screen,
- 2. Click on the *row* of the *expense claim* you wish to *edit*.
- 3. Click on *Edit*.

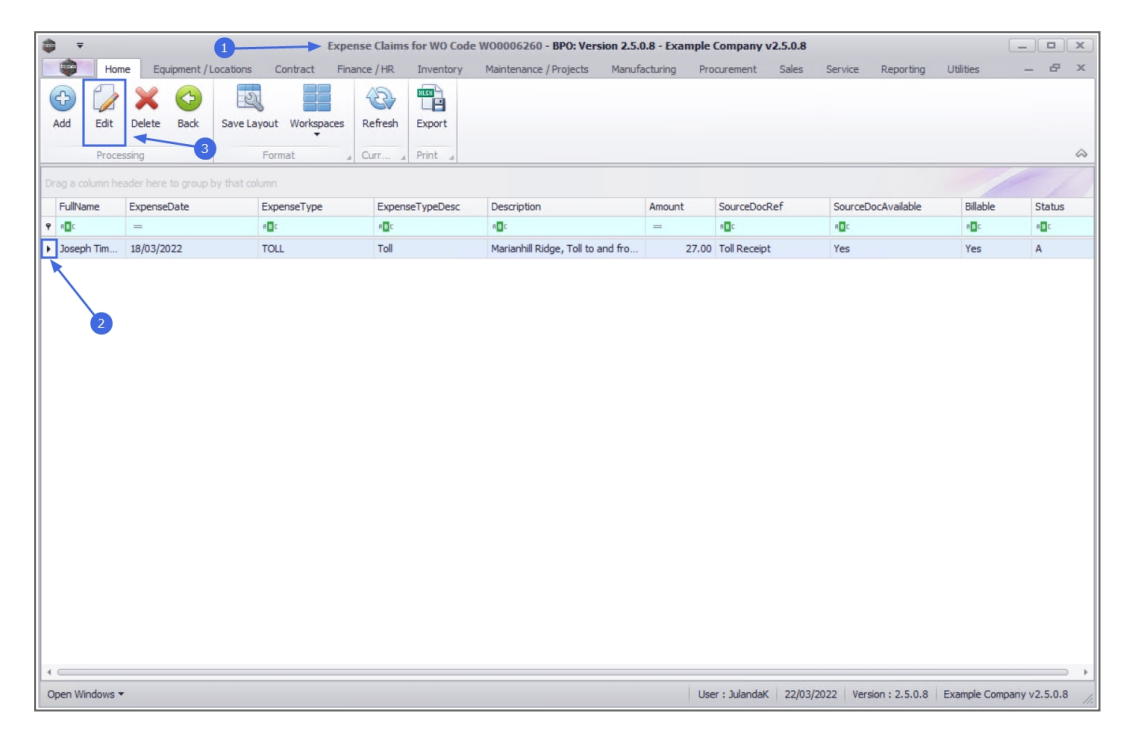

- 4. When you receive the *Expenses* message to confirm;
  - Are you sure you want to edit this expense for

[employee name] on Work Order [work order code]?

5. Click on Yes.

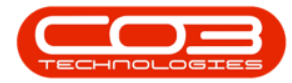

| Here       Equipment / Locators       Contract       Finance / HR       Inventory       Maintenance / Projects       Marufacturing       Procurement       Sales       Service       Reporting       Utilities       —       ##         Wintenance / Projects       Marufacturing       Procurement       Sales       Service       Reporting       Utilities       —       ##       >#       ##       >#       ##       >#       ##       ##       ##       ##       ##       ##       ##       ##       ##       ##       ##       ##       ##       ##       ##       ##       ##       ##       ##       ##       ##       ##       ##       ##       ##       ##       ##       ##       ##       ##       ##       ##       ##       ##       ##       ##       ##       ##       ##       ##       ##       ##       ##       ##       ##       ##       ##       ##       ##       ##       ##       ##       ##       ##       ##       ##       ##       ##       ##       ##       ##       ##       ##       ##       ##       ##       ##       ##       ##       ##       ##       ##       ##       ##                                                                                                    | ۵      | Ŧ           |        |                 |          |              |         |       |        | Exp     | pens | e Claim             | is for WO C         | ode  | W00006260 - BPO: Ver        | sion 2.5.0 | .8 - Exampl | e Comp       | any v2.5.0.8 |         |               |           | _                  | x  |
|----------------------------------------------------------------------------------------------------|--------|-------------|--------|-----------------|----------|--------------|---------|-------|--------|---------|------|---------------------|---------------------|------|-----------------------------|------------|-------------|--------------|--------------|---------|---------------|-----------|--------------------|----|
| Image: Severation of the second second se |        |             | Home   | Equ             | upment / | /Loca        | tions   | Co    | ontrac | t F     | inan | ce / HR             | Inventor            | ry   | Maintenance / Projects      | Manufa     | cturing P   | rocurem      | ent Sales    | Service | Reporting     | Utilities | _ 8                | ×  |
| Processing       Format       Curr       Print       Curr       Print       Curr       Print       Curr       Print       Curr       Print       Curr       Print       Curr       Print       Curr       Print       Curr       Print       Curr       Print       Curr       Print       Curr       SourceDooRtef       SourceDooRtef       SourceDooRtef       Outcome Outwaitable       Bilable       Status       Outwaitable       Outwaitable                                                                                                    | Add    | Ec          | dit    | X               | Back     | Sa           | ave La  | yout  | Worl   | kspaces | 5    | Refresh             | Export              |      |                             |            |             |              |              |         |               |           |                    |    |
| Image: segment of the segment of the segment of th | Drag a | Pr<br>colum | n hear | ing<br>der here | to group | ⊿<br>p by ti | hat col | Form  | at     |         |      | Curr                | A Print A           |      |                             |            |             |              |              |         |               | /         |                    | ~  |
| OC      OC     OC       i     Joseph Tim     18/03/2022     TOLL     Toll     Marianhill Ridge, Toll to and fro     27.00     Toll Recept     Yes     A                                                                                                    | Ful    | Name        | 1      | Expense         | Date     |              |         | Expe  | nseTy  | pe      |      | Expe                | nseTypeDes          | с    | Description                 |            | Amount      | Source       | eDocRef      | Source  | eDocAvailable | Billable  | Statu              | JS |
| <ul> <li>Joseph Tm 18/03/2022 TOLL</li> <li>Toll</li> <li>Marianhill Ridge, Toll to and fro</li> <li>27.00 Toll Receipt</li> <li>Yes</li> <li>Yes</li> <li>A</li> </ul>                                                                                                    | ۲ 🗖    |             |        | =               |          |              |         | n 🖬 c |        |         |      | REC                 |                     |      | R C                         |            | -           | R <b>O</b> C |              | H B C   |               | REC       | 8 <mark>8</mark> 0 |    |
| Expenses<br>Are you sure you want to edit this expense for Joseph Timber on WO<br>WO0006260?<br>Yes No                                                                                                    | ► Jos  | eph Tin     | n      | 18/03/20        | 022      |              |         | TOLL  |        |         |      | Toll                |                     |      | Marianhill Ridge, Toll to   | and fro    | 27.0        | 0 Toll R     | eceipt       | Yes     |               | Yes       | A                  |    |
| 4C 2                                                                                                    |        |             |        |                 |          |              |         |       | E      | ?       | es A | Are you :<br>WO0006 | sure you wi<br>260? | anti | to edit this expense for Jo | seph Tim   | No          | ×            |              |         |               |           |                    | →  |

- 6. The *Expense Entry* screen will be displayed.
- 7. Make the required changes to the Expense entry.
- 8. Click on *Save*.

|                      |                           | 6             | E            | xpense Entry | - BPO: Version 2.5.0.8 - | Example Compan | y v2.5.0.8      |          |         |               |            |          |            |
|----------------------|---------------------------|---------------|--------------|--------------|--------------------------|----------------|-----------------|----------|---------|---------------|------------|----------|------------|
| Home E               | Equipment / Locations     | Contract      | Finance / HR | Inventory    | Maintenance / Projects   | Manufacturing  | Procurement     | Sales    | Service | Reporting     | Utilities  | -        | ₽ x        |
|                      |                           |               |              |              |                          |                |                 |          |         |               |            |          |            |
| Save Back            | -                         |               |              |              |                          |                |                 |          |         |               |            |          |            |
| Process              | 7                         |               |              |              |                          |                |                 |          |         |               |            |          | $\Diamond$ |
|                      |                           |               | _            |              |                          |                |                 |          |         |               |            |          |            |
| Work Order           | WO0006260                 |               |              |              |                          |                |                 |          |         |               |            |          |            |
| Employee             | Joseph Timber             | •             | *            |              |                          |                |                 |          |         |               |            |          |            |
| Expense Date         | 18/03/2022 •              |               | _            |              |                          |                |                 |          |         |               |            |          |            |
| Туре                 | Toll                      | •             | •            |              |                          |                |                 |          |         |               |            |          |            |
| Detailed Description | Marianhill Ridge, Toll to | and from Cust | omer Offices |              | ÷. •                     |                |                 |          |         |               |            |          |            |
|                      |                           |               |              |              |                          |                |                 |          |         |               |            |          |            |
|                      |                           |               |              |              |                          |                |                 |          |         |               |            |          |            |
|                      |                           |               |              |              |                          |                |                 |          |         |               |            |          |            |
|                      |                           |               | -            |              | Ψ.                       |                |                 |          |         |               |            |          |            |
| Source Reference     | Toll Receipt              |               |              |              |                          |                |                 |          |         |               |            |          |            |
| Source Available     |                           |               |              |              |                          |                |                 |          |         |               |            |          |            |
| Expense Amount       | :                         | 27 🤤 🍍        |              |              |                          |                |                 |          |         |               |            |          |            |
| Billable             | ×                         |               |              |              |                          |                |                 |          |         |               |            |          |            |
|                      |                           |               |              |              |                          |                |                 |          |         |               |            |          |            |
|                      |                           |               |              |              |                          |                |                 |          |         |               |            |          |            |
|                      |                           |               |              |              |                          |                |                 |          |         |               |            |          |            |
|                      |                           |               |              |              |                          |                |                 |          |         |               |            |          |            |
|                      |                           |               |              |              |                          |                |                 |          |         |               |            |          |            |
|                      |                           |               |              |              |                          |                |                 |          |         |               |            |          |            |
|                      |                           |               |              |              |                          |                |                 |          |         |               |            |          |            |
| Open Windows 🔻       |                           |               |              |              |                          |                | User : Julandak | 22/03/20 | 22 Vers | sion: 2.5.0.8 | Example Co | mpany v2 | 5.0.8      |

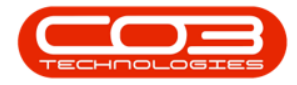

- 9. You will return to the *Expense Claims for WO Code* screen.
- 10. An *Expense Processing* message will display informing you that;
  - Expense Claim on WO: [work order code] complete.
- 11. Click on *OK*.

| \$ | Ŧ         |        |          | (          | 9          | _     |          | xpense  | Claims | for WO Code | e W00006260 - BPO: Ver    | sion 2.5.0 | .8 - Example | Company       | v2.5.0.8 |           |                |              | _ •          | x   |
|----|-----------|--------|----------|------------|------------|-------|----------|---------|--------|-------------|---------------------------|------------|--------------|---------------|----------|-----------|----------------|--------------|--------------|-----|
|    | ٠         | Home   | Equ      | ipment / L | ocations   | Co    | ntract   | Finance | /HR    | Inventory   | Maintenance / Projects    | Manufa     | cturing Pr   | ocurement     | Sales    | Service   | Reporting      | Utilities    | - 8          | х   |
| (  | dd        | Edit   | Delete   | Back       | Save La    | ayout | Workspac | es Ri   | efresh | Export      |                           |            |              |               |          |           |                |              |              | Â   |
| Dr | ig a colu | mn hea | der here | to group b | by that co | olumn | a.       |         | A      | FUEL 4      |                           |            |              |               |          |           |                | /            |              |     |
| E  | FullNam   |        | Expensel | Date       |            | Exper | nseTvpe  |         | Expens | eTypeDesc   | Description               |            | Amount       | SourceDoo     | Ref      | Sourcel   | DocAvailable   | Billable     | Status       |     |
| Ŷ  | REC       |        | =        |            |            | REC.  |          |         | REC.   |             | ADC                       |            | =            | * <b>O</b> C  |          | 100       |                | * <b>D</b> C | * <b>E</b> ¢ |     |
|    | Joseph    | Tim    | 18/03/20 | 22         |            | TOLL  |          |         | Toll   |             | Marianhill Ridge, Toll to | and fro    | 27.0         | Toll Receip   | t        | Yes       |                | Yes          | A            |     |
|    |           |        |          |            |            |       |          |         |        | Expense Cla | im on WO : WO0006260 (    | OK         |              |               |          |           |                |              |              |     |
| 0  | en Wind   | ows •  |          |            |            |       |          |         |        |             |                           |            | Us           | er : Julandał | c 22/03  | /2022 Ver | sion : 2.5.0.8 | Example Comp | any v2.5.0.8 | 3 / |

12. The updated details can be viewed in the *Expense Claims for WO Code* screen.

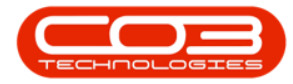

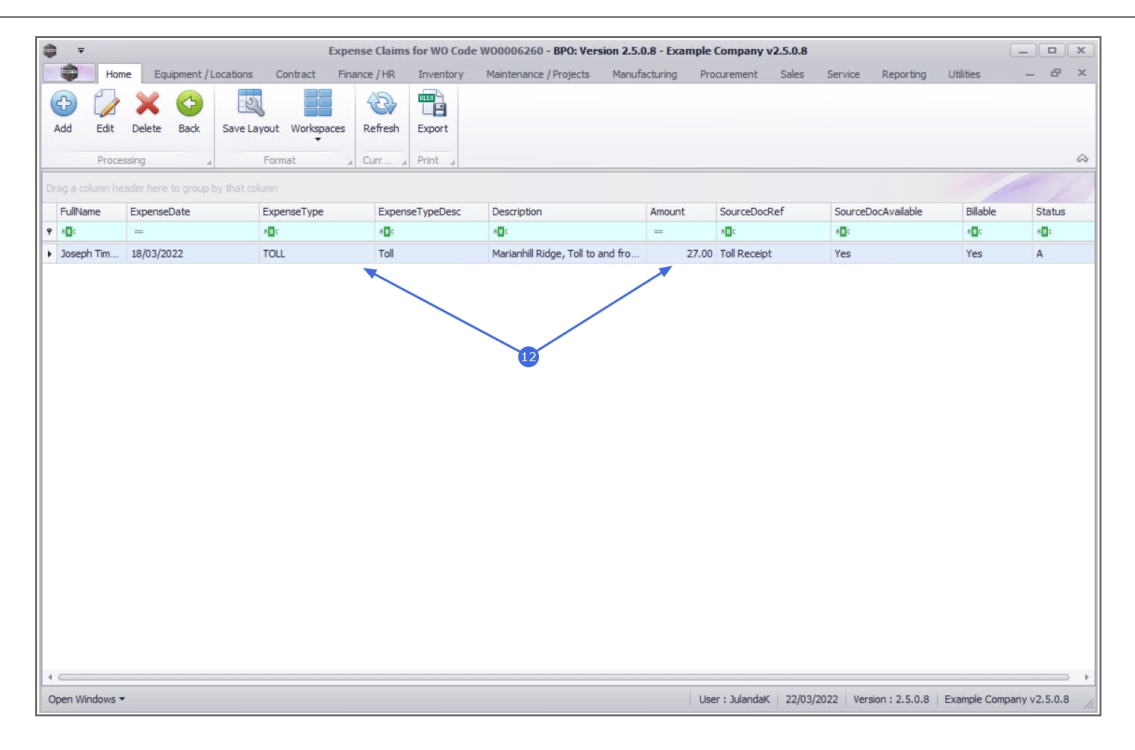

### **DELETE AN EXPENSE CLAIM**

- 1. From the *Expense Claims for WO Code [work order code]* screen,
- 2. Click on the *row* of the *expense claim* you wish to *delete*.
- 3. Click on *Delete*.

*Note* that you can only remove an expense with an *A* - Active status.

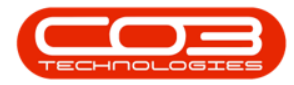

| ٦   | Ŧ            | 1                     | Expense                      | Claims for WO Code W | 00006260 - BPO: Version 2.5.0     | 8 - Example ( | ompany v2.5.0.8      |                     | _               |              |
|-----|--------------|-----------------------|------------------------------|----------------------|-----------------------------------|---------------|----------------------|---------------------|-----------------|--------------|
|     | Home         | Equipment / Locations | Contract Finance             | /HR Inventory I      | Maintenance / Projects Manufa     | turing Prod   | urement Sales S      | Service Reporting   | Utilities -     | - 8 ×        |
| Ad  | d Edit De    | elete Back Save Layo  | ut Workspaces Re<br>ormat Cu | ifresh Export        |                                   |               |                      |                     |                 | \$           |
| Dra |              |                       |                              |                      |                                   |               |                      |                     |                 |              |
| F   | ullName      | ExpenseDate           | ExpenseType                  | ExpenseTypeDesc      | Description                       | Amount        | SourceDocRef         | SourceDocAvailable  | Billable        | Status       |
| 9   | E c          | =                     | R <b>O</b> C                 | R C                  | #Bc                               | =             | R C                  | REC                 | a 🖬 c           | * <b>0</b> ¢ |
|     | oseph Timber | 18/03/2022            | TOLL                         | Toll                 | Marianhill Ridge, Toll to and fro | 27.00         | Toll Receipt         | Yes                 | Yes             | Α            |
|     | oseph Timber | 22/03/2022            | ON                           | Overnight Night      | Over night stay as installation t | 750.00        | Invoice              | Yes                 | Yes             | A            |
| 4 6 |              |                       |                              |                      |                                   |               |                      |                     |                 | ,            |
| Op  | en Windows 🔻 |                       |                              |                      |                                   | User          | : JulandaK 22/03/202 | 2 Version : 2.5.0.8 | Example Company | v2.5.0.8     |

- 4. When you receive the *Expenses* message to confirm;
  - Are you sure you want to remove this expense for

[employee name] on Work Order [work order code]?

5. Click on Yes.

| - alla                     |         |                       | Expens           | Claims for WO Code | W00006260 - BPO: Version 2.5.0    | .8 - Example ( | ompany v2.5.0.8 |                    |              |              |
|----------------------------|---------|-----------------------|------------------|--------------------|-----------------------------------|----------------|-----------------|--------------------|--------------|--------------|
| -                          | Home    | Equipment / Locations | Contract Finance | e / HR Inventory   | Maintenance / Projects Manufa     | cturing Pro    | curement Sales  | Service Reporting  | Utilities    | - 8 )        |
| Add                        | Edit De | elete Back            | yout Workspaces  | efresh Export      |                                   |                |                 |                    |              | 6            |
|                            |         |                       |                  |                    |                                   |                |                 |                    |              |              |
| FullNam                    | ne      | ExpenseDate           | ExpenseType      | ExpenseTypeDesc    | Description                       | Amount         | SourceDocRef    | SourceDocAvailable | Billable     | Status       |
| ♥ 8 <b>0</b> 0             |         | =                     | 8 🗖 C            | 8 C                | ABC .                             | -              | REC             | REC                | 8 <b>0</b> 0 | 8 <b>8</b> 0 |
| Joseph                     | Timber  | 18/03/2022            | TOLL             | Toll               | Marianhill Ridge, Toll to and fro | 27.00          | Toll Receipt    | Yes                | Yes          | A            |
| <ul> <li>Joseph</li> </ul> | Timber  | 22/03/2022            | ON               | Overnight Night    | Over night stay as installation t | 750.00         | Invoice         | Yes                | Yes          | A            |
|                            |         |                       | • •              | O WO0006260?       |                                   |                |                 |                    |              |              |
|                            |         |                       |                  | 5                  | Yes                               | No             |                 |                    |              |              |
|                            |         |                       |                  | 5                  | Yes                               | No             |                 |                    |              |              |
|                            |         |                       |                  | 5                  | Yes                               | No             |                 |                    |              |              |
|                            |         |                       |                  | 5                  | Yes                               | No             |                 |                    |              |              |
|                            |         |                       |                  | 9                  | Yes                               | No             |                 |                    |              |              |
|                            |         |                       |                  | 9                  | Yes                               | No             |                 |                    |              |              |
| 4                          |         |                       |                  | 6                  | Yes                               | No             |                 |                    |              |              |

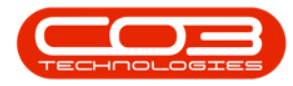

- 6. The *Status* of the deleted expense will change to *I* Inactive.
- 7. Click on **Back** to return to the Work Order Listing screen.

| <b>•</b> =                |          |                         | Expense            | e Claims for WO Code | W00006260 - BPO: Version 2.5.0    | ).8 - Example | Company v2.5.0.8     |                        |               | X           |
|---------------------------|----------|-------------------------|--------------------|----------------------|-----------------------------------|---------------|----------------------|------------------------|---------------|-------------|
|                           | Home     | e Equipment / Locations | Contract Finance   | e / HR. Inventory    | Maintenance / Projects Manufa     | acturing Pro  | ocurement Sales      | Service Reporting      | Utilities     | _ & ×       |
| Add                       | Edit     | Delete Back Save L      | ayout Workspaces R | tefresh Export       |                                   |               |                      |                        |               |             |
| Drag a c                  | Proces   | sing                    | olumo              | urr a Print a        |                                   |               |                      |                        | /             | \$          |
| FullN                     | ame      | ExpenseDate             | ExpenseType        | ExpenseTypeDesc      | Description                       | Amount        | SourceDocRef         | SourceDocAvailable     | Billable      | Status      |
| 9 REC                     |          | =                       | REC.               | R C                  | ABC                               | =             | 100                  | 100                    | * <b>D</b> c  | 100         |
| <ul> <li>Joser</li> </ul> | h Tim    | 18/03/2022              | TOLL               | Toll                 | Marianhill Ridge, Toll to and fro | 27.00         | Toll Receipt         | Yes                    | Yes           | A           |
| Josep                     | h Tim    | 22/03/2022              | ON                 | Overnight Night      | Over night stay as installation t | 750.00        | Invoice              | Yes                    | Yes           | I           |
|                           |          |                         |                    |                      |                                   |               |                      |                        |               |             |
| 4                         |          |                         |                    |                      |                                   |               |                      |                        |               |             |
| Open W                    | indows 🔻 |                         |                    |                      |                                   | Use           | er : JulandaK 22/03/ | 2022 Version : 2.5.0.8 | Example Compa | ny v2.5.0.8 |

#### **Related Topics**

• Basic Static Data

MNU.072.017